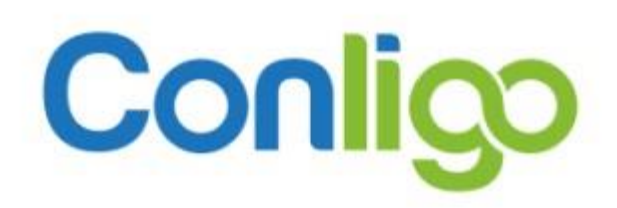

OrderDesk for Sage CRM

Feature Guide

Confidential © 2023 Conligo™ Page 1 London Ontario, Canada

## Contents

| Confidential                                              | Page 2 |
|-----------------------------------------------------------|--------|
| Price Calculation Settings                                |        |
| Countries and Regions                                     |        |
| Order Entry Settings                                      |        |
| OrderDesk Settings Administration                         |        |
| Tax Calculator for Prospects                              |        |
| CRM Users                                                 |        |
| Communications and Documents Library                      |        |
| Persons and Opportunities                                 |        |
| CRM                                                       |        |
| Price Calculation                                         |        |
| Inventory/Inventory Search                                |        |
| Re-Order Line items                                       |        |
| Order Details Optional Fields, Instructions, and Comments |        |
| Order Details                                             |        |
| Order Header Optional Fields                              |        |
| Order Header                                              |        |
| Billing and Shipping Addresses                            | 8      |
| Order Entry                                               |        |
| Quotes Only                                               | 7      |
| Default Price List                                        | 7      |
| Default Discount Level                                    | 7      |
| Default Currency Code                                     | 7      |
| Unknown Customers – Default settings                      | 7      |
| Customers                                                 | 7      |
| Invoice Search                                            | 6      |
| Order Search                                              | 5      |
| Multiple Documents and Reports                            | 5      |
| Quotes and Orders                                         | 4      |
| Experience Order Entry with Sage CRM                      | 4      |

| Inventory/Inventory Search Settings | . 22 |
|-------------------------------------|------|
| System Wide Permissions Settings    | . 22 |
| Customer Settings                   | . 23 |
| Application Logs                    | . 23 |

## Experience Order Entry with Sage CRM

Conligo<sup>™</sup> OrderDesk for Sage CRM provides your sales and customer service reps with the ability to take orders for seamless entry into Sage 300. This document intends to provide an overview of standard OrderDesk features. For assistance in configuring any of the features described below, please reach out to Conligo Support at <u>support@conligo.ca</u> if you have any questions.

## **Quotes and Orders**

Convert quotes to orders, copy a quote, and copy orders, all with a single click. Ship and Invoice orders. Print customer invoices, packing slips, or quote confirmations. Permissions to allow quoting, ordering, shipping, and invoicing are all possible on a system-wide basis.

| Order Entry [SAMLTD69]                                                                                                    |           |         |                                                                          |                                 |                   |                                                                                         |           |                                                            |         |                                                                 |                                  |              |                   |               |           |
|----------------------------------------------------------------------------------------------------|-----------|---------|--------------------------------------------------------------------------|---------------------------------|-------------------|-----------------------------------------------------------------------------------------|-----------|------------------------------------------------------------|---------|-----------------------------------------------------------------|----------------------------------|--------------|-------------------|---------------|-----------|
| Customer: (1200) Mr. Ronald Black Custome                                                                                                    | r Hold: N | o       | Curren                                                                   | t Order:                        | ORD00             | 0000000                                                                                 | 32 Order  | Date: 2021-10-18                                           | Las     | t modifi                                                        | ed: 2021-10                      | -18 15:53:55 | Order Hold        | d: No         | ler 🝷     |
| Bill To: (Edit)     Ship To: (Edit)       Mr. Ronald Black     Warehouse       2820 Wabash Road     Receiving Dock 17       Los Angeles, CA     Wabash, Industrial Park.       90048     Wabash,       USA     V3W 2H2       ATTN: Mr. Black     USA |           |         | Warehou<br>1<br>Discount<br>Base<br>Ship Via<br>Cross-C<br>UPSZON<br>WHI | se<br>Level<br>buntry Truc<br>E | (<br>v<br>kir v   | Customer POA<br>PO Number<br>Price List<br>USA<br>CSR<br>admin<br>ORDERDATE<br>00000000 | ~         | Description<br>Description<br>Terms<br>Due by Invoice Date | *       | Expected<br>2021-1<br>Reference<br>Reference<br>NOTE<br>Allow g | Ship Date<br>0-18 22<br>e<br>nce | WARRANTY     | ×                 | MAXORDER<br>0 |           |
| Ship Invoice Enter search term                                                                                                    | qu        | uantity |                                                                          |                                 | Add Item          |                                                                                         | Save      | View Confirma                                              | ation ( | Documents                                                       | Copy Ord                         | er Delete    |                   |               |           |
| # SKU Description                                                                                                    | Quantity  | иом     | Loc'n                                                                    | Available                       | Sales<br>e Orders | On<br>PO                                                                                | Committed | Deliver By Date                                            |         | Shipped                                                         | Ship<br>Via                      | Unit         | Price             | Ext Pri       | ce Action |
| 1 A1750G 💬 Stapler - Image-1500 Series                                                                                                    | 1         | Ea.     | 1 ~                                                                      | 50 Q                            | 1 Q               | 0                                                                                       | 0.00      | 2021-10-18                                                 | Ē       | 0                                                               | CCT Q                            | 2            | 8.36              | \$28.36       | delete    |
| 2 A11030 Fluorescent Desk Lamp                                                                                                    | 1         | Ea.     | 1 ~                                                                      | 144 Q                           | 16 Q              | 260 Q                                                                                   | 0.00      | 2021-10-18                                                 | m       | 0                                                               | CCT Q                            | 5            | 9.99              | \$59.99       | delete    |
|                                                                                                    |           |         |                                                                          |                                 |                   |                                                                                         |           |                                                            |         |                                                                 |                                  | 9            | \$88.35           |               |           |
|                                                                                                    |           |         |                                                                          |                                 |                   |                                                                                         |           |                                                            |         |                                                                 |                                  |              | 0.00              |               |           |
|                                                                                                    |           |         |                                                                          |                                 |                   |                                                                                         |           |                                                            |         |                                                                 |                                  | 5            | \$88.35           |               |           |
|                                                                                                    |           |         |                                                                          |                                 |                   |                                                                                         |           |                                                            |         |                                                                 |                                  | 9            | \$7.29<br>\$95.64 |               |           |

Version: 2.0.0.0064 © 2021 - Conligo [SAMLTD69]

Figure 1 Order Entry screen

## Multiple Documents and Reports

The ability to choose from a set of reports is now available as OrderDesk now supports multiple documents per document type. Order, Quote, and Invoice confirmations must be preconfigured in OrderDesk. These reports need to be in a format that is compatible with OrderDesk. Please contact your Sage 300 partner to discuss which specific reports you would like made available from the OE screen.

| custo              |                                | 1200) Mr. Ronald Bl                                               |                                |              |                   | Cu         | ocument T                                                               | emplates                       |                           |                           | × -1                                        |           |              |                                 | 0-18 15:53:55 Orde                                                                         | r Hold: No                            | er 💌                         |
|--------------------|--------------------------------|-------------------------------------------------------------------|--------------------------------|--------------|-------------------|------------|-------------------------------------------------------------------------|--------------------------------|---------------------------|---------------------------|---------------------------------------------|-----------|--------------|---------------------------------|--------------------------------------------------------------------------------------------|---------------------------------------|------------------------------|
| Bill To:           | : (Edit)                       |                                                                   | Ship To: (Edit)                |              |                   | War        | Name                                                                    |                                |                           |                           |                                             | E         | Expected S   | ihip Date                       |                                                                                            |                                       |                              |
| Mr. Ro<br>2820 V   | onald Black<br>Nabash Ro       | c<br>bad                                                          | Warehouse<br>Receiving Dock 17 |              |                   | 1          | Order Confi                                                             | irmation                       |                           | Download                  |                                             |           | 2021-10      | -18                             |                                                                                            |                                       |                              |
| Los An             | ngeles, CA                     |                                                                   | Wabash Industrial Park         |              |                   | Disc       | Custom Ori                                                              | 4.4.4                          |                           | _                         |                                             | F         | Reference    |                                 |                                                                                            |                                       |                              |
| USA                | Ma Diask                       |                                                                   | V3W 2H2                        |              |                   | Shir       | Custom Ord                                                              | Jer                            |                           | Download                  | ati                                         |           |              |                                 |                                                                                            |                                       |                              |
| ALTIN:             | мг. васк                       |                                                                   | ATTN:                          |              |                   | Cross-c    | очниу пискі                                                             | admin                          |                           |                           | _                                           |           |              |                                 |                                                                                            |                                       |                              |
|                    |                                |                                                                   |                                |              |                   | UPSZON     | ٩E                                                                      | ORDERE                         | DATE                      |                           | REDTWARNING                                 | 1         | NOTE         |                                 | WARRANTY                                                                                   | MAXORDER                              |                              |
|                    |                                |                                                                   |                                |              |                   | WHI        |                                                                         | <b>~</b> 00000                 | 000                       |                           |                                             |           | Allow gr     | eater volume                    |                                                                                            | • 0                                   |                              |
| Ship               | o 🗆 Invoi                      | ce                                                                | Enter search term              | qu           | antity            |            | A                                                                       | dd Item                        | Г                         | Save                      | View Confirm                                | nation Do | ocuments     | Copy Ord                        | er Delete                                                                                  |                                       |                              |
| # cV11             |                                |                                                                   |                                |              | _                 |            |                                                                         |                                |                           |                           |                                             |           |              |                                 |                                                                                            |                                       |                              |
| " SKU              | Descr                          | iption                                                            |                                | Quantity     | иом               |            | Available                                                               | Sales<br>Orders                | On<br>PO                  | Committed                 | Deliver By Date                             |           | Shipped      | Ship<br>I Via                   | Unit Price                                                                                 | Ext Prio                              | e Action                     |
| 1 A1750            | Descr                          | iption<br>Stapler - Image-1500 Se                                 | eries                          | Quantity     | UOM<br>Ea.        | Loc'n      | Available                                                               | Sales<br>Orders                | On<br>PO<br>0             | Committed                 | Deliver By Date                             |           | Shipped      | Ship<br>Via<br>CCTQ             | Unit Price<br>28.36                                                                        | Ext Pric                              | e Action<br>delete           |
| 1 A1750<br>2 A1103 | Descr<br>0G 💷                  | <b>iption</b><br>Stapler - Image-1500 Se<br>Fluorescent Desk Lamp | eries                          | Quantity 1   | UOM<br>Ea.<br>Ea. | Loc'n<br>1 | Available<br>50 Q<br>144 Q                                              | Sales<br>Orders<br>1Q<br>16Q   | On<br>PO<br>0<br>260<br>Q | Committed<br>0.00<br>0.00 | Deliver By Date 2021-10-18 2021-10-18       |           | Shipped<br>0 | Ship<br>Via<br>CCT Q<br>CCT Q   | Unit Price<br>28.36<br>59.99                                                               | <b>Ext Pric</b><br>\$28.36<br>\$59.99 | e Action<br>delete<br>delete |
| 1 A175             | Descr<br>0G<br>30              | <b>iption</b><br>Stapler - Image+1500 St<br>Fluorescent Desk Lamp | eries                          | Quantity     | UOM<br>Ea.<br>Ea. | Loc'n<br>1 | Available                                                               | Sales<br>Orders                | On<br>PO<br>0<br>260<br>Q | Committed 0.00 0.00       | Deliver By Date<br>2021-10-18<br>2021-10-18 |           | Shipped<br>0 | Ship<br>d Via<br>cct Q<br>cct Q | Unit Price<br>28.36<br>59.99<br>\$88.35                                                    | Ext Pric<br>\$28.36<br>\$59.99        | e Action<br>delete<br>delete |
| A175               | Descr<br>0G m<br>30 m          | <b>iption</b><br>Stapler - Image+1500 Sr<br>Fluorescent Desk Lamp | eries                          | Quantity 1 1 | UOM<br>Ea.<br>Ea. | Loc'n<br>1 | Available<br>50 Q<br>144 Q                                              | Sales<br>Orders                | On<br>PO<br>0<br>260<br>Q | Committed 0.00 0.00       | Deliver By Date<br>2021-10-18<br>2021-10-18 |           | Shipped<br>0 | Ship<br>d Via<br>ccT Q<br>ccT Q | Unit Price<br>28.36<br>59.99<br>\$88.35<br>0.00                                            | Ext Pric<br>\$28.36<br>\$59.99        | e Action<br>delete<br>delete |
| 1 A175<br>2 A110   | Descr<br>0G III<br>30 III<br>1 | iption<br>Stapler - Image-1500 Sr<br>Fluorescent Desk Lamp        | eries                          | Quantity 1 1 | UOM<br>Ea.<br>Ea. | Loc'n<br>1 | Available<br>50 Q<br>144 Q                                              | Sales<br>Orders<br>1 Q<br>16 Q | On<br>PO<br>260<br>Q      | Committed<br>0.00         | Deliver By Date 2021-10-18 2021-10-18       |           | Shipped<br>0 | Ship<br>d Via<br>CCT Q<br>CCT Q | Unit Price<br>28.36<br>59.99<br>\$88.35<br>0.00<br>\$88.35                                 | Ext Prio<br>\$28.36<br>\$59.99        | e Action<br>delete<br>delete |
| 1 A175<br>2 A110   | Descr<br>0G m<br>30 m          | lption<br>Stapler – Image-1500 St<br>Fluorescent Desk Lamp        | eries                          | Quantity 1 1 | UOM<br>Ea.<br>Ea. | Loc'n<br>1 | Available<br>50 Q<br>144 Q<br>4<br>4<br>4<br>4<br>4<br>4<br>4<br>4<br>4 | Sales<br>Orders<br>1Q<br>16Q   | On<br>PO<br>260<br>Q      | Committed<br>0.00         | Deliver By Date<br>2021-10-18<br>2021-10-18 |           | Shipped<br>0 | Ship<br>4 Via<br>cct Q<br>cct Q | Unit Price<br>28.36<br>59.99<br>\$88.35<br>0.00<br>\$88.35<br>\$88.35<br>\$88.35<br>\$7.29 | Ext Prio<br>\$28.36<br>\$59.99        | Action     delete     delete |

Figure 2 e.g., Multiple confirmation documents for orders

## **Order Search**

Search for quotes and orders by customer number, order/quote number, CSR, REF#, PO#, and Warehouse.

| Search Quotes and Orders                        |                      |                  |
|-------------------------------------------------|----------------------|------------------|
| ERP Company<br>SAMLTD69                         | OrderType<br>Order V | CSR              |
| Warehouse<br>Any ~                              | Customer Name        | Order Number     |
| REF #                                           | PO #                 | Include Complete |
| Search Clear                                    |                      |                  |
| Version: 2.0.0.0064 © 2023 - Conligo [SAMLTD69] |                      |                  |

| Custom 🔻                  | Order # 🔻 🔻 | PO # 🔻 | Ship # 🔻 🔻 | Inv # 🔻 🔻 | Ref # 🔻       | WHS <b>T</b> | Csr 🔻 | Order D 🔻   | Status 🔻 | Value 🔻    | Action 🔻 |
|---------------------------|-------------|--------|------------|-----------|---------------|--------------|-------|-------------|----------|------------|----------|
| Иг. Ronald<br>Ilack       | ORD0000000  |        |            |           | Ref 0901-1    | 4            |       | Jan-15-2019 | Entered  | \$816.65   | Edit     |
| ACME<br>Plumbing          | ORD0000000  |        |            |           | Ref 0901-2    | 4            |       | Jan-15-2019 | Entered  | \$3,331.62 | Edit     |
| largain Mart -<br>Dakland | ORD0000000  |        |            |           | Ref #1006-2-2 | 2            |       | Jun-30-2020 | Entered  | \$596.71   | Edit     |
| /r. Ronald<br>Iack        | ORD0000000  |        |            |           |               | 1            |       | Jul-01-2020 | Entered  | \$0.00     | Edit     |
| /r. Ronald<br>Iack        | ORD0000000  |        |            |           |               | 1            |       | Jul-01-2020 | Entered  | \$0.00     | Edit     |
| lew Company               | ORD0000000  |        |            |           |               | 1            |       | Mar-13-2013 | Entered  | \$899.85   | Edit     |
| /Ir. Ronald<br>Ilack      | ORD0000000  |        |            |           |               | 1            | admin | Oct-18-2021 | Entered  | \$88.35    | Edit     |
|                           |             |        |            |           |               |              |       |             |          |            |          |

Figure 3 Sample Search Result set

## **Invoice Search**

Search for invoices historically by CSR, Warehouse, Customer, Order Number, Invoice Number, Reference, PO Numbers, or by date range.

| Search Invoices                                            | Search Invoices                                                         |                |                      |            |                             |       |                                |             |                    |  |  |  |  |
|------------------------------------------------------------|-------------------------------------------------------------------------|----------------|----------------------|------------|-----------------------------|-------|--------------------------------|-------------|--------------------|--|--|--|--|
| ERP Company<br>SAMLTD69 ¢                                  | CSR                                                                     |                | Warehouse<br>Any     | ÷          | Customer Name               | c     | rder Number                    | Invoice Nur | nber               |  |  |  |  |
| REF #<br>Search                                            | PO #<br>Clear                                                           | ÷              | FromDate<br>yyyy-mm- | dd 🗖       | ToDate<br>yyyy-mm-dd        |       |                                |             |                    |  |  |  |  |
| Version: 2.0.0.0064 © 202<br>Invoice Histo<br>Search Again | sion: 2.0.0064 © 2023 - Conligo [SAMLTD69] Invoice History search Again |                |                      |            |                             |       |                                |             |                    |  |  |  |  |
| Invoice                                                    | Invoice Date                                                            | Order #        | Order Date           | Customer # | Name                        | Ref # | WHS                            | Csr         | Action             |  |  |  |  |
| IN00000000081                                              | Apr-06-2023                                                             | 1880           | Apr-06-2023          | 1200       | Mr. Ronald Black            |       | Central warehouse -<br>Seattle |             | View Invoice       |  |  |  |  |
| IN00000000082                                              | Apr-06-2023                                                             | 1000           | Apr-06-2023          | 1200       | Mr. Ronald Black            |       | Central warehouse -<br>Seattle |             | View Invoice       |  |  |  |  |
| IN000000000080                                             | Dec-19-2022                                                             | ORD00000000107 | Dec-14-2022          | 1200       | Mr. Ronald Black            |       | Central warehouse -<br>Seattle |             | View Invoice       |  |  |  |  |
| IN00000000078                                              | Dec-09-2022                                                             | ORD0000000095  | May-02-2022          | 1200       | Mr. Ronald Black            |       | Central warehouse -<br>Seattle |             | View Invoice       |  |  |  |  |
| IN000000000079                                             | Dec-09-2022                                                             | ORD00000000104 | Dec-09-2022          | 1400       | Coastal Electric<br>Company |       | Port of Vancouver              |             | View Invoice       |  |  |  |  |
| IN000000000077                                             | Aug-17-2022                                                             | ORD0000000096  | May-02-2022          | 1400       | Coastal Electric<br>Company |       | Port of Vancouver              |             | View Invoice       |  |  |  |  |
| IN00000000074                                              | Mar-24-2022                                                             | ORD00000000079 | Mar-24-2022          | 1890       | J & Y Builders Ltd.         |       | Central warehouse -<br>Seattle |             | View Invoice       |  |  |  |  |
| IN000000000073                                             | Mar-23-2022                                                             | ORD0000000078  | Mar-23-2022          | 1970       | Mr. Ronald English          |       | Central warehouse -<br>Seattle |             | View Invoice       |  |  |  |  |
| Page                                                       | of 3                                                                    |                |                      |            |                             |       |                                |             | 1 - 20 of 50 items |  |  |  |  |

Version: 2.0.0.0064 © 2023 - Conligo [SAMLTD69]

Figure 4 Sample Invoice Search Result set

## Customers

### Unknown Customers – Default settings

Define a template customer number to allow the creation of orders for unknown customers.

### Default Currency Code

The default currency code for these types of orders derives from the template customer record in Sage 300, or you can override it using the administration tool.

### Default Discount Level

The default discount level for these types of orders derives from the template customer record in Sage 300, or you can override it using the administration tool.

### **Default Price List**

The default price list for these types of orders derives from the template customer record in Sage 300, or you can override it using the administration tool.

### Quotes Only

Hide the create order button on the quote screen for unknown customers if required.

### **Billing and Shipping Addresses**

Add new ship-to locations and update existing billing and shipping addresses with ease. Disable the ability to edit the billing address or shipping addresses, or both using the administration tool.

# Order Entry [SAMLTD69]

Customer: (1200) Mr. Ronald Black Customer Hold: No

| Bill To: (Edit)                    | Ship To: <mark>(Edit</mark> ) |
|------------------------------------|-------------------------------|
| Mr. Ronald Black                   | MR. RONALD BLACK              |
| 2820 Wabash Road                   | 2820 WABASH ROAD              |
| Unit 2<br>Los Angeles, CA<br>90048 | LOS ANGELES, CA<br>90048      |
| USA                                | US                            |
| ATTN: Mr. Black                    | ATTN: MR. RONALD BLACK        |

Figure 5 Customer Bill-To and Ship-To

|                       |                   |                |             | Apply |
|-----------------------|-------------------|----------------|-------------|-------|
| Location/Company Name | e                 |                |             |       |
| Mr. Ronald Black      |                   |                |             |       |
| Contact Name          |                   |                |             |       |
| Mr. Black             |                   |                |             |       |
| PhoneNumber           | FaxNumber         | Email          |             |       |
| 519555555             | 2135557234        |                |             |       |
| Address               |                   |                |             |       |
| 2820 Wabash Road      |                   | Unit 2         |             |       |
| Address               |                   |                |             |       |
| Address Line 3        |                   | Address Line 4 |             |       |
| City                  | State or Province | Country        | Postal Code |       |
| Los Angeles           | CA                | USA            | 90048       |       |
|                       |                   |                |             |       |

Figure 6 Edit Bill-To

Get detailed address information quickly by clicking on the Google maps icon.

| Ship To                                                              |                                                                                    |                      |                              | Apply |
|----------------------------------------------------------------------|------------------------------------------------------------------------------------|----------------------|------------------------------|-------|
| MRRONB: 2820 WABA                                                    | ASH ROAD LOS ANGELES CA 90048                                                      | , Primary Ship-To 🗹  |                              |       |
| Lo 266UNI: 266 UNION A<br>282WAB: 2820 Wabas<br>HOME: 12 Elegant Dri | AVE KOMOKA ACT N0L 1R0<br>ih Road Los Angeles CA 90048<br>ive Los Angeles CA 90055 |                      |                              |       |
| Ta MRRONB: 2820 WABA                                                 | ASH ROAD LOS ANGELES CA 90048                                                      |                      | ShipViaCode                  |       |
| New Address                                                          | ock 17 Wabash CA V3W2H2                                                            | ~                    | Cross-Country Trucking Lines | ~     |
| Contact Name                                                         |                                                                                    |                      |                              |       |
| MR. RONALD BLACK                                                     |                                                                                    |                      |                              |       |
| PhoneNumber                                                          | FaxNumber                                                                          | Email                |                              |       |
|                                                                      |                                                                                    | ronaldblack99@hotmai | il.com                       |       |
| Address                                                              |                                                                                    |                      |                              |       |
| 2820 WABASH ROAD                                                     |                                                                                    | Unit 2               |                              |       |
| Address                                                              |                                                                                    |                      |                              |       |
| Address Line 3                                                       |                                                                                    | Address Line 4       |                              |       |
| City                                                                 | State or Province                                                                  | Country              | Postal Code                  |       |
| LOS ANGELES                                                          | CA                                                                                 | US                   | 90048                        |       |
| 8                                                                    |                                                                                    |                      |                              |       |

Figure 7 Edit Ship-To Address

Get detailed address information quickly by clicking on the google maps icon.

### Order Header

Using the administration tool, choose whether to display the following frequently used fields in the order header:

- Warehouse
- Customer PO#
- Description
- Expected Ship Date
- Discount level
- Terms
- Reference
- Tax Group
- Ship Via
- CSR
- Comment
- Price List

### Order Header Optional Fields

Choose whether to display any of the optional fields configured for order headers in Sage 300.

**Note:** You must configure CSR as an optional field as part of the OrderDesk installation.

### Order Details

Using the administration tool, choose whether to display the following frequently used fields in order details:

- Location
- Inventory Details (Available/Sales Orders/ On PO)
- Committed Quantity
- Deliver by date
- Shipped status
- Ship Via

**Note:** Unit of Measure is always displayed. You cannot hide it.

When inventory details are enabled, there is a dedicated column for each metric (Available, Sales orders, on PO).

| # | SKU         | Description         | Quantity | иом  | Loc'n | Available | Sales<br>Orders | On<br>PO |
|---|-------------|---------------------|----------|------|-------|-----------|-----------------|----------|
| 1 | A15000      | Hanging File Folder | 5        | Pkg. | 1 ~   | 50 Q      | 5 Q             | 0        |
| A | vailability | / A15000            |          |      |       |           |                 | ×        |

### Availability - A15000 Hanging File Folder

| Location | Name                        | Bin # | On Hand | Committed | Available | On Sales Order | On Purchase Order |
|----------|-----------------------------|-------|---------|-----------|-----------|----------------|-------------------|
| 1        | Central warehouse - Seattle | 0045  | 50      | 0         | 50        | 5              | 0                 |
| 2        | Portland Office             | 0045  | 0       | 0         | 0         | 0              | 0                 |
| 3        | Newark, New Jersey          | 0045  | 0       | 0         | 0         | 0              | 0                 |
| 4        | Port of Vancouver           | 0045  | 0       | 0         | 0         | 0              | 0                 |

#### OnSalesOrder A15000

| Expected Date | Location                    | Quantity | Order Number  | Date       | Customer # | Customer Name            |
|---------------|-----------------------------|----------|---------------|------------|------------|--------------------------|
| 2021-11-20    | Central warehouse - Seattle | 5.0000   | ORD0000000083 | 2021-11-20 | 1100       | Bargain Mart - San Diego |

## Order Details Optional Fields, Instructions, and Comments

Enter comments and instructions for each order line item. Choose whether to make available for editing any of the optional fields configured for order details in Sage 300:

| # SKU              | Description       | Quantity | иом |
|--------------------|-------------------|----------|-----|
| 1 A18000           | 💬 Wastebasket     | 1        | Ea. |
|                    | Enter comment     |          |     |
|                    | Enter instruction |          |     |
|                    | color             |          |     |
|                    | ~                 |          |     |
|                    |                   |          |     |
|                    | Black             |          |     |
|                    | Brown             |          |     |
|                    | Burgundy          |          |     |
|                    | Green             |          |     |
|                    | Orange            |          |     |
|                    | Pink              |          |     |
|                    | Purple            |          |     |
| Version: 2.0.0.006 | Red               |          |     |
| 2.0.0.000          | 1 Tan             |          |     |
|                    | White             |          |     |

Figure 8 e.g., Dropdown type optional field selection

Configure OrderDesk to display comments, instructions, and optional fields always or to keep them hidden until you click the comment icon.

| # | SKU    | Descri | iption        | Quantity | иом |
|---|--------|--------|---------------|----------|-----|
| 1 | A18000 |        | Wastebasket   | 1        | Ea. |
|   |        | Ente   | r comment     |          |     |
|   |        | Ente   | r instruction |          |     |
|   |        |        |               |          |     |

Figure 9 Always visible Comments/Instructions and optional Fields

| # | SKU    | Descri | iption      | Quantity | иом |
|---|--------|--------|-------------|----------|-----|
| 1 | A18000 |        | Wastebasket | 1        | Ea. |

Figure 10 Click the comment icon to toggle visibility.

### **Re-Order** Line items

### Easily drag and drop your newly added item to the desired location in the list.

#### Order Entry [SAMLTD69]

| Customer: (1100) Bargain                                                                                                  | Mart - San Diego<br>Customer Hold: No                                                                                     | Current Order: **                                            | NEW** Order Hol                                  | d: No                                              |                    |          | Order 🝷  |
|----------------------------------------------------------------------------------------------------|----------------------------------------------------------------------------------------------------|--------------------------------------------------------------|--------------------------------------------------|----------------------------------------------------|--------------------|----------|----------|
| Bill To: (Edit)<br>Bargain Mart - San Diego<br>Bargain Mart Plaza<br>Corner 182nd and 34th Street<br>Anytown, CA<br>45112 | Ship To: (Edit)<br>Bargain Mart - San Diego<br>Bargain Mart Plaza<br>Corner 182nd and 34th Street<br>Anytown, CA<br>45112 | Warehouse     1   ~     Discount Level     Base     Shin Via | Customer PO#<br>PO Number<br>Price List<br>WHS ~ | Description<br>Description<br>Terms<br>Net 30 Days | Expected Ship Date |          |          |
| USA<br>ATTN: Mr. Jose Grange                                                                                              | USA<br>ATTN: Mr. Jose Grange                                                                                              | Cross-Country Tru V<br>UPSZONE                               | admin<br>ORDERDATE                               | CREDTWARNING                                       | NOTE               | WARRANTY | MAXORDER |

|   | Enter sear | ch term | quantity              | Add Item | ۱        | Sav | /e    | Delete         |                     |          |           |                 |   |         |             |            |           |        |
|---|------------|---------|-----------------------|----------|----------|-----|-------|----------------|---------------------|----------|-----------|-----------------|---|---------|-------------|------------|-----------|--------|
| # | sku        | Descr   | iption                | c        | Quantity | иом | Loc'n | Availa         | Sales<br>ole Orders | On<br>PO | Committed | Deliver By Date |   | Shipped | Ship<br>Via | Unit Price | Ext Price | Action |
| 1 | A11030     |         | Fluorescent Desk Lamp |          | 1        | Ea. | 1     | ¥ 144 Q        | 16 Q                | 260<br>Q | 0.00      | 2021-11-03      | Ē | 0       | сст<br>Q    | 38.30      | \$38.30   | delete |
| 2 | A14000     |         | Desk Note Book        |          | 1        | Ea. | 1     | ~ 203 Q        | 0                   | 200<br>Q | 0.00      | 2021-11-03      | Ē | 0       | сст<br>Q    | 15.75      | \$15.75   | delete |
| 3 | A1756G     | []      | Pencil Cup            |          | 1        | Ea. | 1     | ~ <sup>0</sup> | 0                   | 0        | 0.00      | 2021-11-03      |   | 0       | сст<br>Q    | 5.10       | \$5.10    | delete |
|   |            |         |                       |          |          |     |       |                |                     |          |           |                 |   |         |             | \$59.15    |           |        |
|   |            |         |                       |          |          |     |       |                |                     |          |           |                 |   |         |             | 0.00       |           |        |
|   |            |         |                       |          |          |     |       |                |                     |          |           |                 |   |         |             | \$59.15    |           |        |
|   |            |         |                       |          |          |     |       |                |                     |          |           |                 |   |         |             | \$4.88     |           |        |
|   |            |         |                       |          |          |     |       |                |                     |          |           |                 |   |         |             | \$64.03    |           |        |

Version: 2.0.0.0064 © 2021 - Conligo [SAMLTD69]

#### Order Entry [SAMLTD69]

| Customer: (1100) Bargain                                                                                                    | Mart - San Diego<br>Customer Hold: No                                                                                                    | Current Order: *                                                                                              | Current Order: **NEW** Order Hold: No                            |                                                    |                    |          |          |  |  |  |  |  |  |
|----------------------------------------------------------------------------------------------------|----------------------------------------------------------------------------------------------------|----------------------------------------------------------------------------------------------------|------------------------------------------------------------------|----------------------------------------------------|--------------------|----------|----------|--|--|--|--|--|--|
| Bill To: (Edit)<br>Bargain Mart - San Diego<br>Bargain Mart Plaza<br>Corner 182nd and 34th Street<br>Anytown, CA<br>45112<br>USA<br>TTN: Mr. Jose Granne | Ship To: (Edit)<br>Bargain Mart - San Diego<br>Bargain Mart Plaza<br>Corner 182nd and 34th Street<br>Anytown, CA<br>45112<br>USA<br>ATTN: Mc Jose Grange | Warehouse       1     ~       Discount Level     Base       Base     ~       Ship Via     Cross-Country Tru ~ | Customer PO#<br>PO Number<br>Price List<br>WHS ~<br>CSR<br>admin | Description<br>Description<br>Terms<br>Net 30 Days | Expected Ship Date |          |          |  |  |  |  |  |  |
|                                                                                                    | g-                                                                                                    | UPSZONE                                                                                                    | ORDERDATE                                                        |                                                    | NOTE               | WARRANTY | MAXORDER |  |  |  |  |  |  |

Enter search term. quantity Delete Ship ed Via On PO # SKU De 0 UOM Loc'n Available Orders C r By D Unit Price Ext Price Deli Sh 1 v 144 Q 16 Q 260 0.00 1 A11030 Fluorescent Desk Lamp Ea. 0 ССТ 2021-11-03 38.30 \$38.30 1 203 0 200 0.00 3 A14000 💬 Desk Note Book Ea. 1 то сст С \$15.75 del 1 2021-11-03 15.75 Q Q 0 Ea. 1 ~ 0 0 0.00 сст Q \$5.10 delete 2 A1756G 💬 Pencil Cup 0 1 2021-11-03 5.10 \$59.15 0.00 \$59.15 \$4.88 \$64.03

#### Order Entry [SAMLTD69]

| Custom                                                                                      | ner: (1100) Bargain                                                                   | Mart - San Diego<br>Customer Hold:                                                                                                    | No | Curr                                            | ent Ord                                 | er: **N         | EW** Ord                                                     | der H    | old: No                             |                        |                                       |         |          |            | Orde     | r 🔹    |
|---------------------------------------------------------------------------------------------|---------------------------------------------------------------------------------------|----------------------------------------------------------------------------------------------------|----|-------------------------------------------------|-----------------------------------------|-----------------|--------------------------------------------------------------|----------|-------------------------------------|------------------------|---------------------------------------|---------|----------|------------|----------|--------|
| Bill To: (E<br>Bargain M<br>Bargain N<br>Corner 18<br>Anytown,<br>45112<br>USA<br>ATTN: Mr. | dit)<br>Mart - San Diego<br>Mart Plaza<br>B2nd and 34th Street<br>CA<br>. Jose Grange | Ship To: (Edit)<br>Bargain Mart - San Diego<br>Bargain Mart Plaza<br>Corner 182nd and 34th Stre<br>Anytown, CA<br>45112<br>USA<br>ATTN: Mr. Jose Grange | et | Wareh<br>1<br>Discou<br>Base<br>Ship V<br>Cross | iouse<br>unt Level<br>'ia<br>-Country T | Ƴ<br>Ƴ<br>Tru Ƴ | Customer PC<br>PO Numbe<br>Price List<br>WHS<br>CSR<br>admin | r<br>∽   | Descrip<br>Descr<br>Terms<br>Net 30 | tion<br>iption<br>Days | Expected Sh<br>Reference<br>Reference | ip Date |          |            |          |        |
|                                                                                             |                                                                                       |                                                                                                    |    |                                                 |                                         | ~               |                                                              |          |                                     |                        |                                       |         |          | ×          |          |        |
| Enter searc                                                                                 | ch term quanti                                                                        | Add It                                                                                                    | em | Sav                                             | ve                                      | Delete          | Sales                                                        | On       | Committee                           |                        | ••                                    | Shinned | Ship     | Unia Drino | Eus Daio | 0      |
| 1 A1756G                                                                                    | Pencil Cup                                                                            |                                                                                                    | 1  | Ea.                                             | 1 ~                                     | 0               | 0                                                            | 0        | 0.00                                | 2021-11-03             |                                       | 0       | CCT<br>Q | 5.10       | \$5.10   | delete |
| 2 A11030                                                                                    | Fluorescent Des                                                                       | sk Lamp                                                                                                    | 1  | Ea.                                             | 1 ~                                     | 144 Q           | 16 Q                                                         | 260<br>Q | 0.00                                | 2021-11-03             | Ô                                     | 0       | сст<br>Q | 38.30      | \$38.30  | delete |
| 3 A14000                                                                                    | Desk Note Boo                                                                         | k                                                                                                    | 1  | Ea.                                             | 1 ~                                     | 203 Q           | 0                                                            | 200<br>Q | 0.00                                | 2021-11-03             | Ē                                     | 0       | сст<br>Q | 15.75      | \$15.75  | delete |
|                                                                                             |                                                                                       |                                                                                                    |    |                                                 |                                         |                 |                                                              |          |                                     |                        |                                       |         |          | \$59.15    |          |        |
|                                                                                             |                                                                                       |                                                                                                    |    |                                                 |                                         |                 |                                                              |          |                                     |                        |                                       |         |          | \$59.15    |          |        |
|                                                                                             |                                                                                       |                                                                                                    |    |                                                 |                                         |                 |                                                              |          |                                     |                        |                                       |         |          | \$4.88     |          |        |
|                                                                                             |                                                                                       |                                                                                                    |    |                                                 |                                         |                 |                                                              |          |                                     |                        |                                       |         |          | \$64.03    |          |        |

Version: 2.0.0.0064 © 2021 - Conligo [SAMLTD69]

### Inventory/Inventory Search

The following settings are configurable via the administration tool:

- Line-item location override
- Allow negative inventory
- Allow inventory details to be displayed
- Default warehouse (used when no default is found on the template customer)
- Customer item numbers may be appended to a product description during order entry

For Inventory Search:

- Include non-stock items in Inventory Search
- Filter items by selected price list in Inventory Search
- Filter items by the selected warehouse in Inventory Search

Search parameters always include customer item numbers.

## Price Calculation

The following settings are configurable via the administration tool:

- Price List Override
- Unit Price Override
  - Show Default Unit Price when Unit Price Override is enabled.
- Allow % Discount to line items on the calculated extended price
- Allow Flat Discount to line items on the calculated extended price
- Apply a discount to the Unit Price (before extended price calculation)
- Use the Advanced Margin calculator (requires configuration of optional fields)
  - Show the Standard Cost of an item when the Advanced Margin Calculator is enabled.
  - Use the associated Vendor Cost in place of the Standard Cost when calculating margin.
- Let Sage calculate the order taxes and total with tax (Avalara)
- Use allocation to calculate the total amount

### CRM

### Persons and Opportunities

Attach the CRM person from the opportunity to the order by configuring BUYERNAME, BUYERPHONE, and BUYEREMAIL optional Fields for Order Headers and enabling this feature using the administration tool.

Configure OrderDesk to set the ship-to email address and contact email address to the person on the order opportunity.

Enable OrderDesk to display a link back to the CRM Opportunity from the quote or order.

### **Communications and Documents Library**

OrderDesk creates a record of Communication and copies printed quotes to the configured CRM PDF copy location. These are then available in the CRM documents library. If the CRM PDF copy location is not configured, documents will not be saved.

| C                                                                              | RM                                                                |
|--------------------------------------------------------------------------------|-------------------------------------------------------------------|
| Include Opportunity Person On Order Ves                                        | Configure Default Tax Groups for Prospects <ul> <li>No</li> </ul> |
| PDF Copy Location                                                              | Inventory Weight Units<br>KG                                      |
| CRM Rest API Url<br>https://crmorderdeskdemo.conligo.ca/sdata/CRMj/sagecrm2/-/ | CRM Rest API Username<br>Admin                                    |
| CRM Rest API Password Test connection                                          |                                                                   |
| Show Link to Opportunity in Order/Quote Search Results <ul> <li>Yes</li> </ul> |                                                                   |

Figure 11 Admin panel CRM configuration

### **CRM Users**

Identify the CRM user that placed the order by mapping CRM users to Sage 300 users. When configured, OrderDesk will attempt to connect to Sage with the configured CRM user. Otherwise, the default user will connect. Configure CRM users using the administration tool:

| Order Entry Other Settings CRM Users License |               |                    |        |
|----------------------------------------------|---------------|--------------------|--------|
|                                              |               |                    |        |
| Crm User Name                                | ERP User Name | ERP Password       |        |
| Enter CRM User Name                          | Last name     | Enter ERP Password |        |
| Add User Mapping                             |               |                    |        |
|                                              |               |                    |        |
| 6714 H                                       |               | 500 D              |        |
| CRM Oserhame                                 | ERP Username  | ERP Password       |        |
| ADMIN                                        | ADMIN         |                    | Remove |
| HEATHER                                      | НКЕЕР         |                    | Remove |
|                                              |               |                    |        |
| DARREN                                       | DARREN        |                    | Remove |
|                                              |               |                    |        |
| Save Changes                                 |               |                    |        |

© 2021 - Conligo Order Desk

Figure 12 Admin panel CRM User Configuration

## Tax Calculator for Prospects

When there is no AR-Customer in Sage, Order will calculate tax on the quote given the tax group assigned to the CRM Company (tax groups must be assigned in CRM). Configure the tax classes and authorities to be used by default using the administration tool. Sage 300 must have all configured tax groups. Configure this feature with the OrderDesk Admin Panel.

| Create New                  | e comigui |                     |                     |               |
|-----------------------------|-----------|---------------------|---------------------|---------------|
| Tax Group Name              | Tax Group | Tax Group Authority | Tax Class Authority |               |
| Ontario Tax - Sales         | ONTTAX    | GST                 | Taxable customer    | Edit   Delete |
| Ontario Tax - Sales         | ONTTAX    | PST                 | Taxable customer    | Edit   Delete |
| © 2021 - Conligo Order Desk |           |                     |                     |               |

### **Default Tax Class Configuration**

## OrderDesk Settings Administration

CRM Administrators are configured for access to the administration panel from their My CRM dashboard. From here, many features of the application can be managed.

### **Order Entry Settings**

| Ар               | plicat                                | tion Setti     | ings Save Changes                   |                                      |     |     |       |                                                                                             |                                                                                       |                 |        |            |               |          |             |             |          |               |            |                      |        |
|------------------|---------------------------------------|----------------|-------------------------------------|--------------------------------------|-----|-----|-------|---------------------------------------------------------------------------------------------|---------------------------------------------------------------------------------------|-----------------|--------|------------|---------------|----------|-------------|-------------|----------|---------------|------------|----------------------|--------|
| Ord              | er Entry                              | Other Settings | CRM Users                           |                                      |     |     |       |                                                                                             |                                                                                       |                 |        |            |               |          |             |             |          |               |            |                      |        |
| Cus              | tome                                  | r: (1200) N    | Ir. Ronald Black Custome            | er Hold: No                          |     |     |       | (                                                                                           | Current Orde                                                                          | r: **NEW** O    | rder l | Hold: No   |               |          |             |             |          |               |            |                      |        |
| Bill To:         | (Edit)                                |                |                                     | Ship To: (Edit)                      |     |     |       |                                                                                             | Warehouse                                                                             |                 | Custo  | tomer PO#  |               |          | Description |             |          | Expected Ship | Date       | Expiry Date (Quotes) |        |
| Mr. Ro<br>2820 V | maid Black<br>Vabash Ro               | t<br>ad        |                                     | Mr. Ronald Black<br>2820 Wabash Road |     |     |       | 1                                                                                           | Wharehouse 1                                                                          | ~               | PO     | Number     |               | i        | Description |             |          | Show          |            | Show                 |        |
| Los Ar           | igeles, CA                            |                |                                     | Los Angeles, CA                      |     |     |       |                                                                                             | Discount Level                                                                        |                 | Price  | List       |               | 1        | ems         |             |          | Reference     |            |                      |        |
| 90048<br>USA     |                                       |                |                                     | 90048<br>USA                         |     |     |       |                                                                                             | Show                                                                                  |                 | •      | Show       |               |          | Show        |             |          | Show          |            |                      |        |
| ATTN:            | Mr. Black                             |                |                                     | ATTN: Mr. Black                      |     |     |       |                                                                                             | Discount Option 1                                                                     | Ŷ               | PL     | L Option 1 |               |          | lerm Code 1 |             | Ŷ        | Reference     |            |                      |        |
|                  | NOW EDIT                              |                |                                     | Use CRM Person Em                    | ai  |     |       |                                                                                             | Show                                                                                  |                 |        | Show       |               |          | Show        |             |          | Show          |            |                      |        |
|                  |                                       |                |                                     |                                      |     |     |       |                                                                                             |                                                                                       | ~               |        |            |               | ~        | admin       |             |          |               |            |                      |        |
| CRM<br>Butt<br>O | t Opportu<br>on<br>Shaw<br>sportunity | nity           |                                     |                                      |     |     | Show  | L<br>L<br>L<br>L<br>L<br>L<br>L<br>L<br>L<br>L<br>L<br>L<br>L<br>L<br>L<br>L<br>L<br>L<br>L | Add:<br>AC (Remove)<br>Line Item Optional Fle<br>Add:<br>==Choose an option<br>r Show | v<br>:=         |        |            | COURIER (Remo | (N)      |             |             |          |               |            |                      |        |
|                  |                                       | Custom Item    |                                     |                                      |     |     |       |                                                                                             |                                                                                       |                 |        |            |               |          |             |             |          |               |            |                      |        |
| # SI             | ĸu                                    | No             | Description                         |                                      | QTY | UOM | Loc'n | Available                                                                                   | Committed                                                                             | Deliver By Date |        |            | Shipped       | Ship Via | SI          | andard Cost | Margin % |               | Unit Price | Ext Price            | Action |
| 1 A              | 14000                                 | C Editable     | Product Name                        |                                      |     | Ea. | 1 *   | 143                                                                                         | 1                                                                                     | 2020-03-16      |        |            | 0             | CCT      |             |             |          |               |            | \$24.95              | delete |
|                  |                                       | AFG_1234       | Show On Load                        |                                      |     |     |       |                                                                                             |                                                                                       |                 |        |            |               |          |             |             |          |               |            |                      |        |
|                  |                                       |                | Enter comment                       |                                      |     |     |       |                                                                                             |                                                                                       |                 |        |            |               |          |             |             |          |               |            |                      |        |
|                  |                                       |                | Selected Line Item Optional Fields: |                                      |     |     |       |                                                                                             |                                                                                       |                 |        |            |               |          |             |             |          |               |            |                      |        |
|                  |                                       |                | availability                        |                                      |     |     |       |                                                                                             |                                                                                       |                 |        |            |               |          |             |             |          |               |            |                      |        |
|                  |                                       |                | Remove                              |                                      |     |     |       |                                                                                             |                                                                                       |                 |        |            |               |          |             |             |          |               |            |                      |        |
|                  |                                       |                |                                     |                                      |     |     |       |                                                                                             |                                                                                       |                 |        |            |               |          |             |             |          |               |            |                      |        |

### Figure 13 Order settings panel

| Current Order: **NEW** | • 0 | rder Hold: No   |   |                  |   |                         |                           |
|------------------------|-----|-----------------|---|------------------|---|-------------------------|---------------------------|
| Warehouse Show         |     | Customer PO#    |   | Description Show |   | Expected Ship Date Show | Expiry Date (Quotes) Show |
| Wharehouse 1           | ~   | PO Number       |   | Description      |   |                         |                           |
| Discount Level Show    |     | Price List Show |   | Terms Show       |   | Reference Show          |                           |
| Discount Option 1      | ~   | PL Option 1     | ~ | Term Code 1      | ~ | Reference               |                           |
| Tax groups<br>Show     |     | Ship Via        |   | CSR Show         |   | Comment<br>Show         |                           |
|                        | ~   |                 | ~ | admin            |   |                         |                           |

Figure 14 Toggle the visibility of common order header fields.

#### **Optional Fields:**

| Add:        |                  |
|-------------|------------------|
| ~           |                  |
| AC (Remove) | COURIER (Remove) |
|             |                  |

#### Figure 15 Remove order header optional fields.

| Appli                       | cation Se             | ettir   | GS Save Changes                    |                            |     |     |       |           |                                                                                            |                                                                                                    |            |     |              |                             |         |                 |          |                 |            |                      |        |  |
|-----------------------------|-----------------------|---------|------------------------------------|----------------------------|-----|-----|-------|-----------|--------------------------------------------------------------------------------------------|----------------------------------------------------------------------------------------------------|------------|-----|--------------|-----------------------------|---------|-----------------|----------|-----------------|------------|----------------------|--------|--|
| Order En                    | ry Other Set          | ettings | CRM Users                          |                            |     |     |       |           |                                                                                            |                                                                                                    |            |     |              |                             |         |                 |          |                 |            |                      |        |  |
| Custor                      | ner: (1200            | 0) M    | Ronald Black Customer H            | old: No                    |     |     |       |           | Currer                                                                                     | nt Orde                                                                                                    | r: **NEW** | Ord | ler Hold: No |                             |         |                 |          |                 |            |                      |        |  |
| Bill To: (Ed                | 9                     |         | Ship                               | p Tox (Edit)               |     |     |       |           | Warehouse<br>Show                                                                          |                                                                                                    |            |     | Customer PO# |                             |         | Description     |          | Expected Ship I | Date       | Expiry Date (Quotes) |        |  |
| 2820 Webe                   | h Roed                |         | 282                                | 9 Wabash Road              |     |     |       |           | Whareho                                                                                    | iouse 1                                                                                                    |            | v   | PO Number    |                             |         | Description     |          |                 |            |                      |        |  |
| Los Angele                  | CA                    |         | Los                                | Angeles, CA                |     |     |       |           | Discount L                                                                                 | Level                                                                                                    |            |     | Price List   |                             |         | Terms           |          | Reference       |            |                      |        |  |
| USA                         |                       |         | USA                                | <u>`</u>                   |     |     |       |           | Show<br>Discount                                                                           |                                                                                                    |            | ~   | BL Costion 1 |                             |         | Term Code 1     |          | Beference       |            |                      |        |  |
| ATTN: Mr. 8                 | lack<br>Edit          |         |                                    | N: Mr. Black<br>Allow Edit |     |     |       |           | Tax groups                                                                                 | \$                                                                                                    |            |     | Ship Via     |                             |         | CSR             |          | Comment         |            |                      |        |  |
|                             |                       |         | ē                                  | Use CRM Person Ema         | a.  |     |       |           | Show                                                                                       | ,                                                                                                    |            |     | Show         |                             |         | Show            |          | Show            |            |                      |        |  |
|                             |                       |         |                                    |                            |     |     |       |           |                                                                                            |                                                                                                    |            | ~   |              |                             | ×       | admin           |          |                 |            |                      |        |  |
| CRM Opp<br>Button<br>Opport | ortunity<br>v<br>mity |         |                                    |                            |     |     |       |           | APPROV<br>APPROV<br>APPROV<br>CREDTW<br>CSR: too<br>MAXOR<br>NOTE: to<br>ORDERD<br>PREFERC | Fields:<br>(AL:: date<br>/ED:: tast<br>wARNING:: che<br>st<br>IDER:: amount<br>tast<br>OATE:: date<br>CUST:: checkba | eckbox     | ~   |              | COURIER <mark>(Turno</mark> |         |                 |          |                 |            |                      |        |  |
|                             | Show                  | pw.     |                                    |                            |     |     | Show  | C Show    | TEMPCU                                                                                     | USTOMER: che<br>NE: dropdown                                                                                         | eckbox     |     |              | Show                        | C Sh    | ow.             |          |                 |            |                      |        |  |
| # SKU                       | Custom II<br>No       | Item    | Description                        |                            | QTY | иом | Loc'n | Available | USER: te<br>WARRAN<br>WAYBILL                                                              | ext<br>NTY: dropdov<br>L: text                                                                                       | wn         |     |              | Shipped                     | Ship Vi | a Standard Cost | Margin % |                 | Unit Price | Ext Price            | Action |  |
| 1 A1400                     | Edita                 | table   | Product Name                       |                            |     | Ea. | 1 *   | 143       | 1                                                                                          |                                                                                                    | 2020-03-16 | đ   | t            | 0                           | CCT     |                 |          |                 |            | \$24.95              | delete |  |
|                             | AFG_123               | 234     | Show On Load                       |                            |     |     |       |           |                                                                                            |                                                                                                    |            |     |              |                             |         |                 |          |                 |            |                      |        |  |
|                             |                       |         | inter instruction                  |                            |     |     |       |           |                                                                                            |                                                                                                    |            |     |              |                             |         |                 |          |                 |            |                      |        |  |
|                             |                       |         | elected Line Item Optional Fields: |                            |     |     |       |           |                                                                                            |                                                                                                    |            |     |              |                             |         |                 |          |                 |            |                      |        |  |
|                             |                       |         | availability                       |                            |     |     |       |           |                                                                                            |                                                                                                    |            |     |              |                             |         |                 |          |                 |            |                      |        |  |
|                             |                       |         | Remove                             |                            |     |     |       |           |                                                                                            |                                                                                                    |            |     |              |                             |         |                 |          |                 |            |                      |        |  |
|                             |                       |         |                                    |                            |     |     |       |           | _                                                                                          |                                                                                                    |            |     |              |                             |         |                 |          |                 |            |                      |        |  |

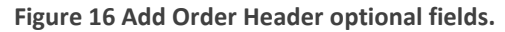

| A                                                                                                    | Application Settings Sam Changes |                      |                                                                                                    |                                                                                                    |                                                                                                    |        |           |                                                                                                    |  |              |  |  |  |   |
|----------------------------------------------------------------------------------------------------|----------------------------------|----------------------|----------------------------------------------------------------------------------------------------|----------------------------------------------------------------------------------------------------|----------------------------------------------------------------------------------------------------|--------|-----------|----------------------------------------------------------------------------------------------------|--|--------------|--|--|--|---|
|                                                                                                    | Out for the Marge Out Las        |                      |                                                                                                    |                                                                                                    |                                                                                                    |        |           |                                                                                                    |  |              |  |  |  |   |
| Customer: (1200) Mr. Ronald Black Customer Hold: No<br>effic (a)<br>the log of the log of th |                                  |                      |                                                                                                    | Current Order: **NEW** Ord<br>Workboar<br>@ Show<br>What close 1 •<br>Descart Leef<br>@ Show<br>Terg rouge<br>@ Show<br>• | er Holds No           Stander KPA           Discourse KPA           Provide           Provide |        |           | Lupente Step Euro<br>Store<br>Reference<br>Store<br>Store<br>Comment<br>Comment                                                                                                    |  |              |  |  |  |   |
|                                                                                                    | RM Opportun<br>utton<br>Show     | ity                  |                                                                                                    |                                                                                                    |                                                                                                    |        |           | Optional Fields:<br>Add:<br>AC (Remon)<br>Line teen Optional Fields:<br>Sef<br>*-Choose an option=*                                                                                                    |  | RER (Remove) |  |  |  | - |
| 1                                                                                                    |                                  | Show                 |                                                                                                    |                                                                                                    |                                                                                                    | C Show | C Sho     | Choose an option     BACKORDER : dropdown                                                                                                    |  |              |  |  |  |   |
|                                                                                                    | sku                              | Custom Hem<br>No     | Description                                                                                                    | QTY                                                                                                    | UOM                                                                                                    | Loc'n  | Available | CDEDR :: dropdown<br>DANGERDUS :: checkbox<br>EXTWARBATTY :: checkbox<br>FRG4TMETHOD :: dropdown                                                                                                    |  |              |  |  |  |   |
| 1                                                                                                    | A14000                           | Editable<br>AFG,1234 | Product Name  Product Name  Product Name  Product Name  Product Name  Selected Data  Product Name  Product Name Product Name Product Name P |                                                                                                    | Ea.                                                                                                    | 1 *    | 143       | NAMARCHURES: text<br>MARCH: i number<br>MICCR: disployen<br>SALEXITY: disployen<br>SALEXITY: disployen<br>SALEXIT: text<br>USALMACCOST: number<br>USALMACCOST: number<br>VOLIMAT: i annäer<br>VOLIMAT: i annäer |  |              |  |  |  |   |

Figure 17 Configure Order Detail optional fields.

### **Countries and Regions**

OrderDesk comes with a preconfigured list of all known ISO Country Codes and related Regions. The list can be customized based on your needs.

| Conligo Home Data | abase Connections ERP Service Connection | Countries and Regions Application Settings | 5 Tax Classes Crystal Reports Application Logs | Crm Login Test Page Disabled |
|-------------------|------------------------------------------|--------------------------------------------|------------------------------------------------|------------------------------|
|                   | Country Name                             | Match Expression                           | Customer Template                              | Action                       |
| AD                | Andorra                                  | ^A                                         |                                                | States/Provinces Delete Edit |
| AE                | United Arab Emirates                     | ^U                                         |                                                | States/Provinces Delete Edit |
| AF                | Afghanistan                              | ^A                                         |                                                | States/Provinces Delete Edit |
| AG                | Antigua and Barbuda                      | ^A                                         |                                                | States/Provinces Delete Edit |
| AI                | Anguilla                                 | ^A                                         |                                                | States/Provinces Delete Edit |
| AL                | Albania                                  | ^A                                         |                                                | States/Provinces Delete Edit |
| AM                | Armenia                                  | ^A                                         |                                                | States/Provinces Delete Edit |
| AO                | Angola                                   | ^A                                         |                                                | States/Provinces Delete Edit |
| AQ                | Antarctica                               | ^A                                         |                                                | States/Provinces Delete Edit |
| AR                | Argentina                                | ^A                                         |                                                | States/Provinces Delete Edit |
| AS                | American Samoa                           | ^A                                         |                                                | States/Provinces Delete Edit |
| AT                | Austria                                  | ^A                                         |                                                | States/Provinces Delete Edit |
| AU                | Australia                                | ^A                                         |                                                | States/Provinces Delete Edit |

#### Figure 18 List of Countries

|         | Home Database Connections |                  |                       |                   |             |
|---------|---------------------------|------------------|-----------------------|-------------------|-------------|
| Regio   | ns                        |                  |                       |                   |             |
| Country | / Code                    | Region Code      | Region Name           | Customer Template | Action      |
| CA      |                           | AB               | Alberta               |                   | Delete Edit |
| CA      |                           | BC               | British Columbia      |                   | Delete Edit |
| CA      |                           | MB               | Manitoba              |                   | Delete Edit |
| CA      |                           | NB               | New Brunswick         |                   | Delete Edit |
| CA      |                           | NF               | Newfoundland          |                   | Delete Edit |
| CA      |                           | NS               | Nova Scotia           |                   | Delete Edit |
| CA      |                           | NT               | Northwest Territories |                   | Delete Edit |
| CA      |                           | NU               | Nunavut               |                   | Delete Edit |
| CA      |                           | ON               | Ontario               |                   | Delete Edit |
| CA      |                           | PE               | Prince Edward Island  |                   | Delete Edit |
| CA      |                           | QC               | Quebec                |                   | Delete Edit |
| CA      |                           | SK               | Saskatchewan          |                   | Delete Edit |
| CA      |                           | YT               | Yukon                 |                   | Delete Edit |
|         | New                       | ack to Countries |                       |                   |             |

© 2023 - Conligo Order Desk

#### Figure 19 List of Country Regions for Canada

### Price Calculation Settings

| Price Calculation                                                                                               |
|----------------------------------------------------------------------------------------------------|
| Price List Override                                                                                             |
| Unit Price Override                                                                                             |
| Show Default Unit Price Cartery Allow                                                                           |
| Allow % Discount (to calculated extended price)                                                                 |
| Allow Flat Discount (to calculated extended price)                                                              |
| Apply Discounts to the Line Item calculated extended price or to the Unit Price (i.e., override the unit price) |
| UnitPrice                                                                                                    |
| Advanced Margin Calculator                                                                                      |
| Show Standard Cost C Show                                                                                       |
| Use Vendor Cost As Standard Cost <ul> <li>No</li> </ul>                                                         |
| Use Allocation To Calculate Total Amount <ul> <li>No</li> </ul>                                                 |
| Read Taxes From Sage  No Order Taxes and Total With Tax will not be displayed if enabled                        |

## Inventory/Inventory Search Settings

| Inventory                                                                                                    |                                                                                                    |  |  |  |  |  |  |  |  |  |
|----------------------------------------------------------------------------------------------------|----------------------------------------------------------------------------------------------------|--|--|--|--|--|--|--|--|--|
| Append Customer Item Number  Append Customer Item Number will be appended to the description of the product on the line item during order entry | Line Item Location Override C Allow                                                                                                    |  |  |  |  |  |  |  |  |  |
| Allow Negative Inventory C Allow                                                                                                    | Show Inventory Details C Allow When Show Available is enabled (see Order Entry settings), this setting toggles whether details about available inventory are shown or not |  |  |  |  |  |  |  |  |  |
| Auto Commit Quantity C Yes                                                                                                    | Default Warehouse Select Default Warehouse The default warehouse is derived from the template customer. If the template customer is not found, this setting is used.      |  |  |  |  |  |  |  |  |  |
| Filter Items By Price List                                                                                                    | Filter Items By Warehouse                                                                                                    |  |  |  |  |  |  |  |  |  |
| Include Non Stock Items In Search<br>Ves                                                                                                    |                                                                                                    |  |  |  |  |  |  |  |  |  |

### System Wide Permissions Settings

|                                   | Permissions    |  |
|-----------------------------------|----------------|--|
| Can Order <ul> <li>Yes</li> </ul> | Can Invoice    |  |
| Can Quote<br>Yes                  | Can Ship<br>No |  |

### **Customer Settings**

| Customers                                                                                                    |                                                                                                    |  |  |  |  |  |  |
|----------------------------------------------------------------------------------------------------|----------------------------------------------------------------------------------------------------|--|--|--|--|--|--|
| Template Customer Number<br>WEBCUST                                                                                                    | Create New Customers                                                                                                    |  |  |  |  |  |  |
| Allow Address Changes <ul> <li>Yes</li> </ul>                                                                                                    | Default Currency Code<br>USD<br>The default currency code is derived from the template customer: if the template customer is not found, this setting is used. |  |  |  |  |  |  |
| Default Discount Level                                                                                                    | Default Price List                                                                                                    |  |  |  |  |  |  |
| Base 🗸                                                                                                    | Select Default Price List                                                                                                    |  |  |  |  |  |  |
| The default discount level is derived from the template customer. If the template customer is not found, this setting is used.<br>Hide Create Order If Template Customer<br>Ves | The default price list is derived from the template customer. If the template customer is not found, this setting is used.                                    |  |  |  |  |  |  |

### Application Logs

For troubleshooting and information purposes, the Message log is the place to look for specific activity in your OrderDesk application.

| Conligo Home Database Connections ERP Service Connection Count | ries and Regions Application Settings Tax Classes Crystal Reports Applica | tion Logs Crm Login Test Page Disabled |
|----------------------------------------------------------------|---------------------------------------------------------------------------|----------------------------------------|
| Message Log                                                    |                                                                           |                                        |
| Search Criteria                                                |                                                                           |                                        |
| User Name                                                      | IP                                                                        | Source                                 |
|                                                                |                                                                           |                                        |
| Message                                                        | Message Type                                                              | Limit                                  |
|                                                                | INFO ~                                                                    | 100 ~                                  |
| From Date 2023-04-24 📾                                         | To Date 2023-04-25 箇                                                      | Search                                 |

### Figure 20 Search Criteria for logs